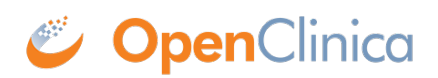

## **1.2.1 Audit Logs Page for a Subject**

To view the Audit Logs of Events for a Subject, click the View icon in the Actions column of the View Study Log page. The Audit Logs page opens for the Subject, providing a detailed history for all Events for the Subject.

You can also access the Audit Logs for a Subject from the Subject Matrix. Click the View icon in the Actions column of the Subject Matrix, and then on the View Subject page, expand the Study Subject Record section and select the Audit Logs link (located at the top of the section). The Subject's Audit Logs page opens.

Excerpt from Audit Logs Page for a Subject (CAM103):

|                             |                            | -                                 |      |                                 |     |         |         |        |              |  |
|-----------------------------|----------------------------|-----------------------------------|------|---------------------------------|-----|---------|---------|--------|--------------|--|
| Study Subject ID            | Secon                      | dary Subjec                       | t ID | ID Date of Birth<br>13-Jun-1959 |     |         | erson I | D      | Created By   |  |
| CAM103                      | 1                          |                                   |      |                                 |     |         | OC003   |        | jsmith_c     |  |
| Audit Event                 | Dat                        | e/Time of                         | Us   | er                              | Va  | lue     | Old     | N      | ew           |  |
| Study Subject<br>Created    | 06-1<br>10:4               | Server<br>06-Jul-2011<br>10:47:25 |      | mith_crc                        | Ty  | pe      |         |        |              |  |
| Subject Created             | ubject Created 06-<br>10:4 |                                   | jsi  | jsmith_crc                      |     |         |         |        |              |  |
| Subject Group<br>Assignment | 06-1<br>10:4               | 06-Jul-2011<br>10:47:25           |      | mith_crc                        | Sta | atus    |         | R<br>I | egimen<br>II |  |
|                             |                            |                                   |      |                                 |     |         |         |        |              |  |
| Study Events                |                            | Location                          | Date | e                               |     | 0cc     | urrence | Nu     | mber         |  |
| Registration Visit          |                            |                                   | 09-1 | 9-May-2011                      |     | ay-2011 |         | 1      |              |  |
| Initial Treatment           | ent                        |                                   | 16-I | 16-May-2011                     |     | 1       | L       |        |              |  |
| Follow-up Treatme           | w-up Treatment             |                                   | 16-1 | 16-May-2011                     |     | 1       |         |        |              |  |
| ollow-up Treatment          |                            |                                   | 30-1 | 30-May-2011                     |     | 2       |         |        |              |  |
| Follow-up Treatme           | nt                         |                                   | 06-3 | Jun-2011                        |     | 3       |         |        |              |  |

## CAM103 Audit Logs 💶

| Name               |                                                                                                    |                                                                                                    |                    |                                               |                                |              | Registration Visit   |                     |              |                  |                        |              |             |               |  |  |  |
|--------------------|----------------------------------------------------------------------------------------------------|----------------------------------------------------------------------------------------------------|--------------------|-----------------------------------------------|--------------------------------|--------------|----------------------|---------------------|--------------|------------------|------------------------|--------------|-------------|---------------|--|--|--|
| Loc                | ation                                                                                                    |                                                                                                    |                    |                                               |                                |              |                      |                     |              |                  |                        |              |             |               |  |  |  |
| Start Date         |                                                                                                    |                                                                                                    |                    |                                               |                                |              |                      |                     | 09-May-2011  |                  |                        |              |             |               |  |  |  |
| Status             |                                                                                                    |                                                                                                    |                    |                                               |                                |              |                      |                     | completed    |                  |                        |              |             |               |  |  |  |
| Occurrence Number  |                                                                                                    |                                                                                                    |                    |                                               |                                |              |                      |                     | 1            |                  |                        |              |             |               |  |  |  |
|                    | Name                                                                                                    |                                                                                                    | Versi              | on                                            |                                | Deleted E    |                      |                     | βγ Delet     |                  |                        |              | te          |               |  |  |  |
|                    | Audit Ev                                                                                                    | Audit Event Date/Time<br>of Server   Study Event 06-Jul-2011   scheduled 10:48:24   Study Event 06-Jul-2011   data entry 16:23:37 |                    |                                               | ne User<br>r<br>011 jsmith_crc |              | Val<br>Typ           | oe Old              |              | New              |                        |              |             |               |  |  |  |
|                    | Study Ev<br>schedule                                                                                                    |                                                                                                    |                    |                                               |                                |              | Status               |                     | us invalid   |                  |                        | uled         |             |               |  |  |  |
|                    | Study Ev<br>data ent<br>started                                                                                                    |                                                                                                    |                    |                                               | jsmit                          | jsmith_crc   |                      | tus                 | is scheduled |                  |                        | data_e       |             | entry_started |  |  |  |
|                    | Study Ev<br>complete                                                                                                    | rent<br>ed                                                                                                    | 06-Jul-<br>16:25:3 | 2011<br>34                                    | jsmit                          | th_crc       | Sta                  | tus                 | data         | data_entry_start |                        | ted complete |             | eted          |  |  |  |
| Nar                | me                                                                                                    |                                                                                                    |                    |                                               | Versio                         | n Dat<br>Int | ervie                | wed                 |              | Intervi<br>Name  | ewer                   |              | 0           | wner          |  |  |  |
| Ver<br>Cor         | ification o<br>sent                                                                                                    | f Infor                                                                                                    | rmed               |                                               | v2.0                           |              |                      |                     |              |                  |                        |              | jsr         | mith_crc      |  |  |  |
|                    | Audit Event Dat                                                                                                    |                                                                                                    |                    |                                               | te/Time                        | a/Time of U  |                      |                     | er Value     |                  | 0                      | Old          |             | New           |  |  |  |
|                    | Event CRF marked 06<br>complete 16                                                                                                    |                                                                                                    |                    | Jul-2011 jsa                                  |                                |              | mith_crc Status (0)  |                     |              | a                | available u            |              | unavaila    | unavailable   |  |  |  |
|                    |                                                                                                    | -                                                                                                    |                    |                                               |                                |              |                      |                     |              | (-)              |                        |              |             |               |  |  |  |
| Name Version Date  |                                                                                                    |                                                                                                    | e Intervi          | Interviewed                                   |                                |              | Interviewer Name     |                     |              | Owner            |                        |              |             |               |  |  |  |
| Eligibility v1.0   |                                                                                                    |                                                                                                    |                    |                                               |                                |              |                      |                     |              | jsmith_crc       |                        | _crc         |             |               |  |  |  |
|                    | Audit Ev                                                                                                    | Audit Event Date                                                                                                    |                    |                                               | ate/Time of Us                 |              |                      | ser Value (         |              |                  | 0                      | Old New      |             | New           |  |  |  |
|                    | Event CRF marked 06-J                                                                                                    |                                                                                                    |                    | Jul-2011 js<br>24:11                          |                                |              | smith_crc Status (0) |                     |              | a                | available un           |              | unavaila    | ble           |  |  |  |
|                    |                                                                                                    |                                                                                                    |                    |                                               |                                |              |                      |                     |              |                  |                        |              |             |               |  |  |  |
| Nar                | ne                                                                                                    |                                                                                                    | Version            | n                                             | Date Interviewed               |              |                      | 1                   | interv       | iewer Na         | ame                    |              | Owne        | er            |  |  |  |
| Phy                | sical Exar                                                                                                    | n                                                                                                    | English            | 1                                             |                                |              |                      |                     |              |                  |                        |              | jsmit       | h_crc         |  |  |  |
| A                  | udit                                                                                                    | Date/                                                                                                    | /Time              | Use                                           | r                              | Туре         | 1                    |                     |              |                  | Old                    |              | New         |               |  |  |  |
| E<br>C<br>n        | Event Or G-Jul-2011 jsmith   Event 06-Jul-2011 jsmith   CRF 16:25:34 jsmith   Item 06-Jul-2011 jsmith   data 16:25:34 jsmith   status changed jsmith   Item 06-Jul-2011 jsmith   data 16:25:34 jsmith   status changed jsmith   Item 06-Jul-2011 jsmith   data 16:25:34 jsmith   status 16:25:34 jsmith |                                                                                                    |                    | ith_crc Status (0)<br>ith_crc OTHERBOD<br>(1) |                                |              | DYSYSTEM_COMMENTS    |                     |              |                  | available<br>available |              | unavailable |               |  |  |  |
| It<br>d<br>st<br>c |                                                                                                    |                                                                                                    |                    |                                               |                                |              |                      |                     |              | NTS              |                        |              |             |               |  |  |  |
| It<br>d<br>st<br>c |                                                                                                    |                                                                                                    |                    | jsmi                                          | jsmith_crc OTHERB              |              | RBOI                 | DYSYSTEM_STATUS (1) |              |                  | ; (1)                  | available    |             | unavailable   |  |  |  |
| It<br>d<br>st<br>d |                                                                                                    |                                                                                                    |                    | th_crc                                        | OTHE                           | RBOI         | DYSY!                | YSYSTEM (1)         |              |                  |                        |              |             |               |  |  |  |

## Download the Audit Log to Excel

To download the Audit Log to Excel, click the blue download button to the right of the Audit Log header.

## CAM103 Audit Logs 💶

| Study Subject ID | Secondary Subject ID | Date of Birth | Person ID | Created By | Status    |
|------------------|----------------------|---------------|-----------|------------|-----------|
| CAM103           |                      | 13-Jun-1959   | OC003     | jsmith_crc | available |

Then, to open the Audit Log in Excel, click OK.

|    | <mark>    </mark>   ) = (°  =   <del>-</del> |                        | export-4 [Co   | mpatibility Mode] | - Microsoft Ex | cel         |   |                 |              | _          | •   | 23 |
|----|----------------------------------------------|------------------------|----------------|-------------------|----------------|-------------|---|-----------------|--------------|------------|-----|----|
|    | File Home Insert                             | Page Layout Formulas   | Data Re        | eview View        | Developer      |             |   |                 | $\heartsuit$ | <b>(</b> ) | - 6 | 23 |
|    | A1 - fx Study Subject ID                     |                        |                |                   |                |             |   |                 |              |            |     |    |
|    | A                                            | В                      | С              | D                 | E              | F           | G | Н               | 1            |            | J   | E  |
| 1  | Study Subject ID                             | Secondary Subject ID   | Date of Birth  | Person ID         | Created By     | Status      |   |                 |              |            |     |    |
| 2  | CAM103                                       |                        | 13-Jun-1959    | OC003             | jsmith_crc     | available   |   |                 |              |            |     |    |
| 3  |                                              |                        |                |                   |                |             |   |                 |              |            |     |    |
| 4  | Audit Event                                  | Date/Time of Server    | User           | Value Type        | Old            | New         |   |                 |              |            |     |    |
| 5  | study_subject_created                        | 06-Jul-2011 10:47:25   | jsmith_crc     |                   |                |             |   |                 |              |            |     |    |
| 6  | subject_created                              | 06-Jul-2011 10:47:25   | jsmith_crc     |                   |                |             |   |                 |              |            |     |    |
| 7  | subject_Group_Assignment                     | 06-Jul-2011 10:47:25   | jsmith_crc     | Status            |                | Regimen III |   |                 |              |            |     |    |
| 8  |                                              |                        |                |                   |                |             |   |                 |              |            |     |    |
| 9  | Study Events                                 | Location               | Date           | Occurrence Numb   | er             |             |   |                 |              |            |     |    |
| 10 | Registration Visit                           |                        | 09-May-2011    | 1                 |                |             |   |                 |              |            |     |    |
| 11 | Initial Treatment                            |                        | 16-May-2011    | 1                 |                |             |   |                 |              |            |     |    |
| 12 | Follow-up Treatment                          |                        | 16-May-2011    | 1                 |                |             |   |                 |              |            |     |    |
| 13 | Follow-up Treatment                          |                        | 30-May-2011    | 2                 |                |             |   |                 |              |            |     |    |
| 14 | Follow-up Treatment                          |                        | 06-Jun-2011    | 3                 |                |             |   |                 |              |            |     |    |
| 15 |                                              |                        |                |                   |                |             |   |                 |              |            |     |    |
| 16 |                                              |                        |                |                   |                |             |   |                 |              |            |     |    |
| 17 |                                              |                        |                |                   |                |             |   |                 |              |            |     | -  |
| 14 | ♦ ► ► Subject Information                    | n Registration Visit_1 | / Initial Trea | tment_1 🖉 Follo   | w-up Tr 🛛 🖣 🛛  |             |   |                 |              |            | •   | 1  |
| Re | ady 🛅                                        |                        |                |                   |                |             |   | <b>III</b> 100% | Θ            | -0         | -0  | Ð: |

The Subject information is displayed on the first worksheet, and the audit information for each Event is displayed on a separate worksheet.

**Note**: Though the Audit Log may be easier to read in Excel, this cannot be considered a compliant Audit Log since it can be edited. This functionality is solely provided for ease of viewing the audit information. The Audit Log that is viewed in OpenClinica, however, is fully compliant and cannot be edited.

Functional approval by Laura Keita. Signed on 2015-04-01 9:36AM

Approved for publication by Ben Baumann. Signed on 2015-04-01 4:48PM

Not valid unless obtained from the OpenClinica document management system on the day of use.